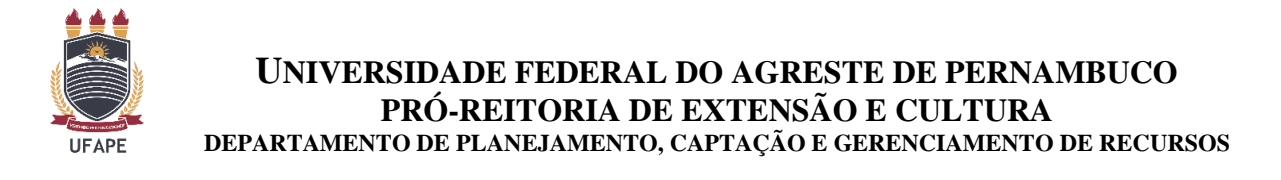

## TUTORIAL PARA DEVOLUÇÃO DE RECURSOS NÃO UTILIZADOS EM EXERCÍCIOS ANTERIORES REFERENTE A AJUDA DE CUSTO DOS PROGRAMAS INSTITUCIONAIS DA PREC

Para gerar a **GRU**, o(a) servidor coordenador(a) da atividade deverá acessar o site <u>https://pagtesouro.tesouro.gov.br/portal-gru/#/pagamento-gru</u> e preencher as informações solicitadas de acordo com as orientações abaixo.

Passo 1 – Escolha no campo Órgão Arrecadador - Universidade Federal do Agreste de Pernambuco.

| Source Nacional       =     Portal PagTesouro - Guia de Recolhimento d                                                                                                    | a União (GRU)                                       | Órgãos do Gove                            | rno Acesso à Informação                                         | Legislação Acessibilidade                                                 |
|----------------------------------------------------------------------------------------------------|-----------------------------------------------------|-------------------------------------------|-----------------------------------------------------------------|---------------------------------------------------------------------------|
| <ul> <li>Pagamento de GRU</li> <li>Pagamento de GRU</li> <li>Para preenchimento dos campos da GRU (ex. Código do Serviço. Núm</li> </ul>                                                                                                    | ero de Referência, se obrigatório, valor a ser page | o, etc.), é necessár<br>cional não é resp | s s<br>s s<br>o que o contribuinte en<br>pasável pelo fornecime | poop<br>resouro<br>tre em contato com o Órgão<br>ento destas informações. |
| Publico favorecido pelo pagamento (ex. Tribunais, Universidades, Minis                                                                                                    |                                                     |                                           |                                                                 |                                                                           |
| Publico ravorecido pelo pagamento (ex. Tribunais, Universidades, Minis<br>Dúvidas de como pagar um serviço público neste portato maqui o p                                                                                                    | 26456 - Universidade Fe                             | ederal do                                 | Agreste de l                                                    | Pernambuco                                                                |
| Publico ravorecido pelo pagamento (ex. Tribunais, Universidades, Minis<br>Dúvidas de como pagar um serviço público neste portaboraqui o p<br>Órgão Arrecadador<br>Q 26456 - UNIVERSIDADE FEDERAL DO AGRESTE DE PERNAMBUC                                                                                                    | 26456 - Universidade Fe                             | ederal do                                 | Agreste de l                                                    | Pernambuco                                                                |
| Publico ravorecido pelo pagamento (ex. Tribunais, Universidades, Minis<br>Dúvidas de como pagar um serviço público neste portalizada qui o p<br>Órgão Arrecadador<br>Q 26456 - UNIVERSIDADE FEDERAL DO AGRESTE DE PERNAMBUC<br>Unidade Gestora Arrecadadora                                                                 | 26456 - Universidade Fe                             | ederal do                                 | Agreste de l                                                    | Pernambuco                                                                |
| Publico ravorecido pelo pagamento (ex. fribunais, Universidades, Minis<br>Dúvidas de como pagar um serviço público neste portabora qui o p<br>Órgão Arrecadador<br>Q 26456 - UNIVERSIDADE FEDERAL DO AGRESTE DE PERNAMBUO<br>Unidade Gestora Arrecadadora<br>Q Selecione uma Unidade Gestora                                | 26456 - Universidade Fe                             | ederal do<br><sup>Órgãos</sup><br>1       | Agreste de l<br>Unidades Gestoras<br>2                          | Pernambuco<br>Serviços<br>12                                              |
| Publico ravorecido pelo pagamento (ex. Tribunais, Universidades, Minis<br>Dúvidas de como pagar um serviço público neste portalografica aqui o p<br>Órgão Arrecadador<br>Q 26456 - UNIVERSIDADE FEDERAL DO AGRESTE DE PERNAMBUO<br>Unidade Gestora Arrecadadora<br>Q Selecione uma Unidade Gestora<br>Serviço (Obrigatório) | 26456 - Universidade Fe                             | ederal do<br><sup>órgãos</sup><br>1       | Agreste de l<br>Unidades Gestoras<br>2                          | Pernambuco<br>Serviços<br>12                                              |

**Passo 2** – Em seguida, no campo Unidade Gestora Arrecadadora, selecione: 156687 – Universidade Federal do Agreste de Pernambuco.

| * > Regemento de GRU<br>Pagamento de GRU                                                                                                    |                                   | ۰<br>۵۰۰۰ و                       | S S                 | s POOO                                                    |
|----------------------------------------------------------------------------------------------------|-----------------------------------|-----------------------------------|---------------------|-----------------------------------------------------------|
| Para preenchimento dos campos da GRU (ex. Código do<br>Rúblico favoracido polo pagamento (ox. Tribunais Lubivor                                                                 | Serviço, Número de Referência, se | obrigatório, valor a ser pago, el | c.), é necessário ( | que o contribuinte entre em contato com o Órgão           |
| Dúvidas de como pagar um serviço público neste portal? Confira a                                                                                                    | aqui o passo-a-passo completo.    |                                   | intrino e respons   | aver peto formennento destas informações.                 |
|                                                                                                    |                                   |                                   |                     |                                                           |
|                                                                                                    |                                   |                                   |                     |                                                           |
| Ìrgão Arrecadador                                                                                                    |                                   |                                   | _                   |                                                           |
| كتوةة Arrecadador<br>م 26456 - UNIVERSIDADE FEDERAL DO AGRESTE DE I                                                                                                    | PERNAMBUCO                        | ~                                 |                     | 156687 - Universidade Federal do                          |
| Srgão Arrecadador<br>Q 26456 - UNIVERSIDADE FEDERAL DO AGRESTE DE I<br>Jnidade Gestora Arrecadadora                                                                             | PERNAMBUCO                        | ~                                 | gaos                | 156687 - Universidade Federal do                          |
| òrgão Arrecadador<br>Q. 26456 - UNIVERSIDADE FEDERAL DO AGRESTE DE I<br>Inidade Gestora Arrecadadora<br>Q. 156687 - UNIVERSIDADE FEDERAL DO AGRESTE DE                          | PERNAMBUCO<br>PERNAMBUCO          | ~                                 | -igaos<br>1         | 156687 - Universidade Federal de<br>Agreste de Pernambuco |
| Órgão Arrecadador<br>Q. 26456 - UNIVERSIDADE FEDERAL DO AGRESTE DE I<br>Inidade Gestora Arrecadadora<br>Q. 156687 - UNIVERSIDADE FEDERAL DO AGRESTE DE<br>ierviço (Obrigatório) | PERNAMBUCO<br>PERNAMBUCO          | · ·                               | ngatos<br>1         | 156687 - Universidade Federal do<br>Agreste de Pernambuco |

**Obs:** Antes de gerar a GRU para devolução do valor não utilizado, realizar a contabilidade dos recursos gastos, para que possa gerar o valor correto a ser devolvido na GRU.

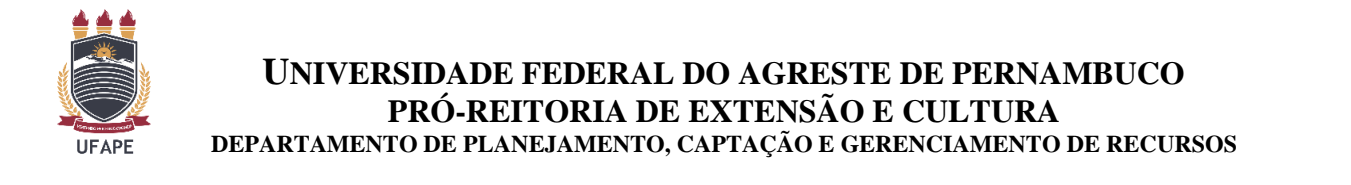

**Passo 3** – Inserir como código de recolhimento o número, no campo Serviço "**014385**" (DEV. BOLSAS, AJUDA DE CUSTO, AUXILIOS E MONITORIA) e clicar no ícone "Avançar"

| 🍘 🖒 Pagamento de GRU                                                                                                    |                                                                                                    |
|----------------------------------------------------------------------------------------------------|----------------------------------------------------------------------------------------------------|
| Pagamento de GRU                                                                                                    |                                                                                                    |
| Para preenchimento dos campos da GRU (ex. Código do Serviço, Número de Referência, se obrigatório, valor a ser pago<br>Público favorecido pelo pagamento (ex. Tribunais, Universidades, Ministérios, entre outros). <b>A Secretaria do Tesouro Na</b> | o, etc.), é necessário que o contribuinte entre em contato com o Órgão<br>cional não é responsável pelo fornecimento destas informações. |
| Dúvidas de como pagar um serviço público neste portal? Confira aqui o passo-a-passo completo.                                                                                                    |                                                                                                    |
| Órgão Arrecadador                                                                                                    |                                                                                                    |
| Q 26456 - UNIVERSIDADE FEDERAL DO AGRESTE DE PERNAMBUCO                                                                                                    |                                                                                                    |
| Unidade Gestora Arrecadadora                                                                                                    | Órg <u>ãos Unidades Gestoras Servicos</u>                                                                                                |
| Q 156687 - UNIVERSIDADE FEDERAL DO AGRESTE DE PERNAMBUCO                                                                                                    | 014385 – DEV. BOLSAS, AJUDA                                                                                                    |
| Serviço (Obrigatório)                                                                                                    | DE CUSTO AUXILIOS E                                                                                                    |
| Q 014385 - DEVBOLSAS, AJUDA DE CUSTO, AUXILIOS E MONITORIA                                                                                                    | MONITORIA                                                                                                    |
| Voltar Limpar Avançar                                                                                                    |                                                                                                    |
|                                                                                                    |                                                                                                    |
|                                                                                                    | Avançar                                                                                                    |

**Passo 4** - Nesta página, o(a) coordenador(a) da atividade deverá preencher apenas os campos acompanhados por OBRIGATÓRIO, com os dados solicitados.

| 🍘 👌 Pagamento de GRU 👌 Formulário                          |                                               |                                                                                                    |
|------------------------------------------------------------|-----------------------------------------------|----------------------------------------------------------------------------------------------------|
| Pagamento de GRU                                           | 5 5 5 5 5 5 5 5 5 5 5 5 5 5 5 5 5 5 5         | s OOO                                                                                                    |
| Órgão Arrecadador 26456 - UNIVERSIDADE FEDERAL             | DO AGRESTE DE PERNAMBUCO                      | and a second second sec |
| Unidade Gestora Arrecadadora 156687 - UNIVERSIDADE FEDERAL | DO AGRESTE DE PERNAMBUCO                      |                                                                                                    |
| Serviço 014385 - DEV.BOLSAS, AJUDA DE                      | CUSTO, AUXILIOS E MONITORIA                   | Obrigatório                                                                                                    |
| CPF ou CNPJ do Contribuinte (Obrigatório)                  | Valor Principal (Obrigatório)                 |                                                                                                    |
| Digite o CPF ou CNPJ do contribuinte                       | Digite o valor principal do pagamento         |                                                                                                    |
| Nome do Contribuinte (Obrigatório)                         | (-) Descontos/Abatimentos                     |                                                                                                    |
| Digite o nome do contribuinte ou a razão social da empresa | Digite o valor dos descontos e/ou abatimentos |                                                                                                    |
| Número de Referência                                       | (+) Mora/Multa                                |                                                                                                    |
| Digite a referência do serviço, caso o serviço solicite    | Digite o valor da mora e/ou multa             |                                                                                                    |
| Competência                                                | (+) Juros/Encargos                            |                                                                                                    |
| Digite o més e o ano da competência 🗰                      | Digite o valor dos juros e/ou encargos        |                                                                                                    |
| Vencimento                                                 |                                               |                                                                                                    |
| Digite a data de vencimento 💼                              | Valor Total R\$ 0.00                          |                                                                                                    |
|                                                            | Vottar Limpar Iniciar Pagamento               |                                                                                                    |

**Obs:** Antes de gerar a GRU para devolução do valor não utilizado, realizar a contabilidade dos recursos gastos, para que possa gerar o valor correto a ser devolvido na GRU.

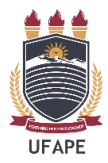

**Passo 5** – Selecionar uma opção de geração do documento e baixar a GRU em formato PDF (preferencialmente).

|                                                                                                    |                         |                         |                                                    |                                               | * |
|----------------------------------------------------------------------------------------------------|-------------------------|-------------------------|----------------------------------------------------|-----------------------------------------------|---|
| POO                                                                                                    |                         |                         |                                                    |                                               |   |
| Dados da Solicitaçã                                                                                                    | ão do Pagamento         |                         | Formas de F                                        | Pagamento                                     |   |
| Descrição<br>14385 - DEV.BOLSAS, AJUE<br>MONITORIA<br>Nome do contribuinte<br>Nome<br>CPF do contribuinte<br>CPF<br>Número de referência<br>-<br>Valor total do serviço<br>R\$ 1,00 | DA DE CUSTO, AUXILIOS E | Selecione a fo<br>Pix   | Cartão de<br>Crédito                               | Dieto<br>GRU<br>Selecione Gerar<br>BOLETO GRU |   |
|                                                                                                    |                         |                         | Pagar                                              | Fechar                                        |   |
|                                                                                                    |                         | INISTÉRIO DA<br>Fazenda | GOVERNO FEDERAL<br>BRADELL<br>UNIÃO E RECONSTRUÇÃO |                                               |   |

Passo 6 – Realizar o pagamento da GRU.

**Passo 7** – Anexar GRU e comprovante de pagamento para prestação de contas ao relatório final da atividade de extensão.

Em caso de dúvidas entre em contato com a Coordenação de Gerenciamento de Recursos – PREC pelo e-mail <u>coorger.prec@ufape.edu.br</u>